\*If you have problems with MyPaymentPlus, you will need to contact their support staff at 1-877-237-0946. Jones Middle School does not have access to your personal login information. Thank you. MyPaymentsPlus Support Number is 1-877-237-0946.

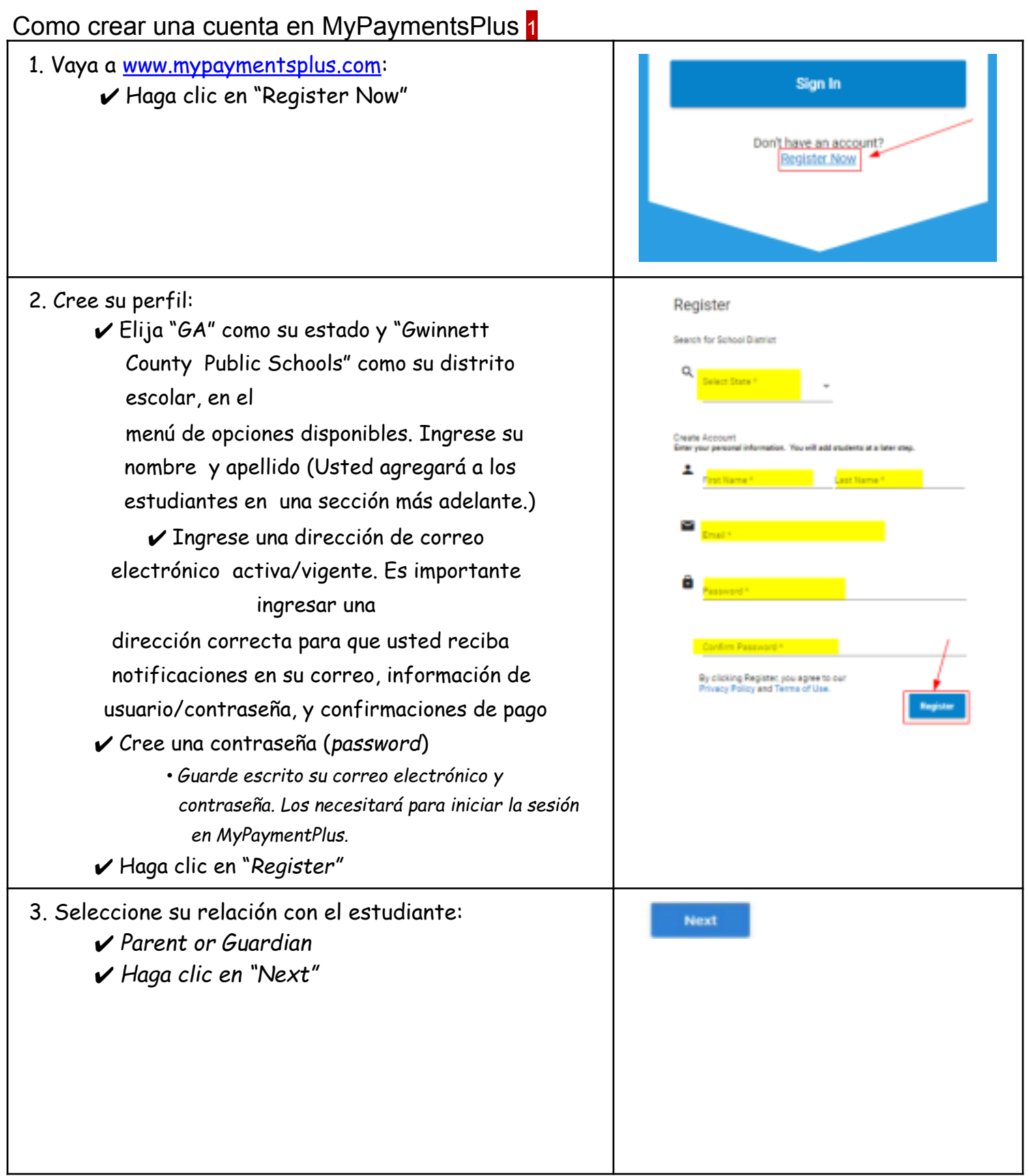

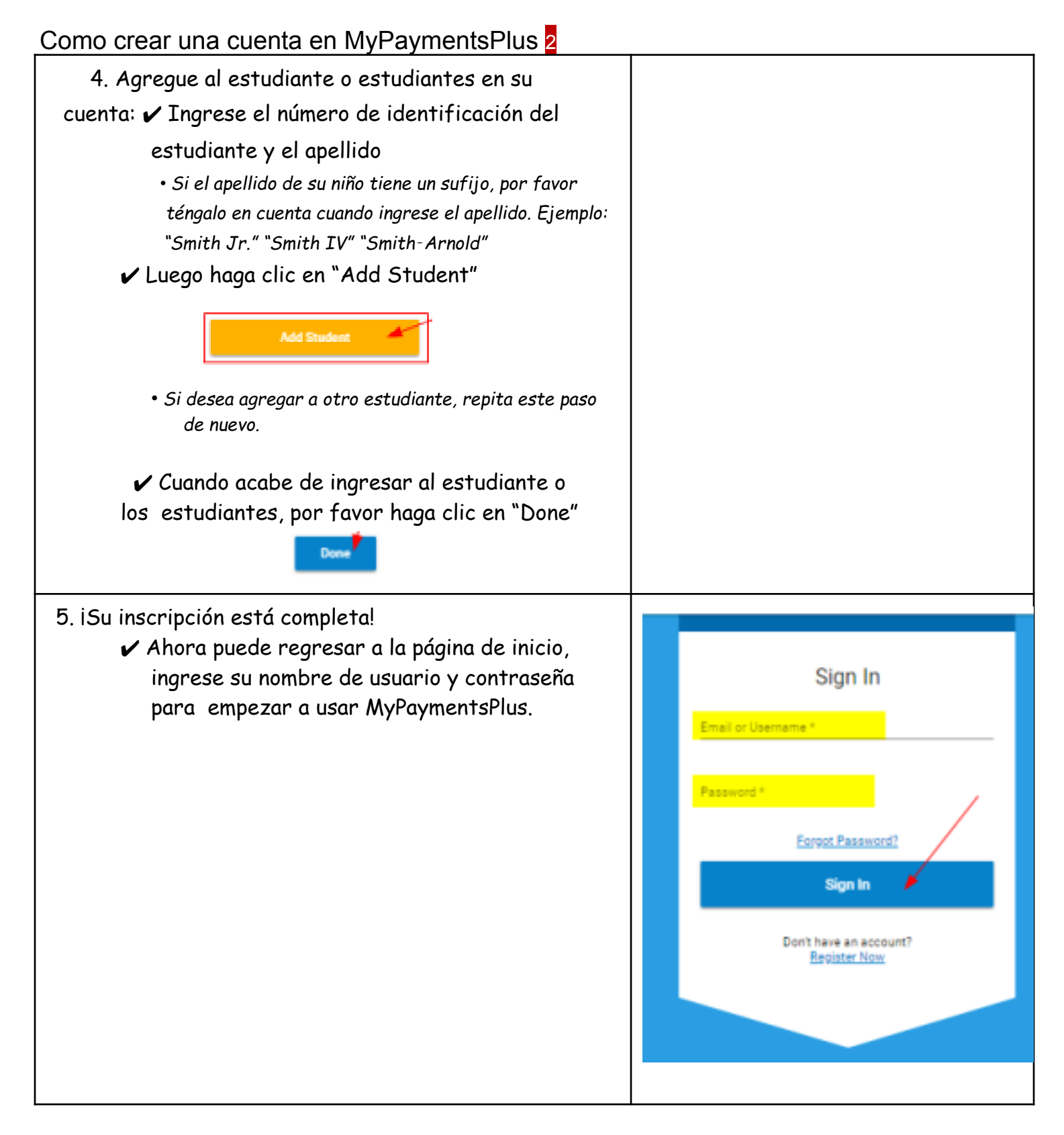

\*If you have problems with MyPaymentPlus, you will need to contact their support staff at 1-877-237-0946. Jones Middle School does not have access to your personal login information. Thank you.

## MyPaymentsPlus Support Number is 1-877-237-0946.

Para ver el video con estas instrucciones, vaya a: https://vimeo.com/345028817